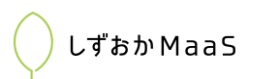

## 2019年11月1日~30日 AI相乗りタクシー実証実験

参加申し込み~AI相乗りタクシー利用の操作手順

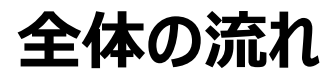

【1】参加申し込み・・・P1 しずおかMaaSホームページから 実証実験参加申し込みを行い、 ID・パスワードを発行する (初回のみ)

【2】クレジットカードの登録・・・P2 ユーザーページ(AI相乗りタクシー を予約するWebページ)にログイン し、クレジットカード番号を登録する (初回のみ)

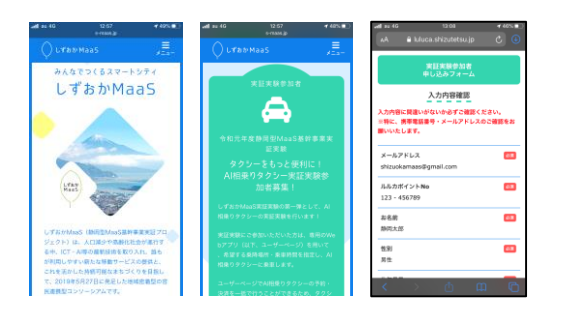

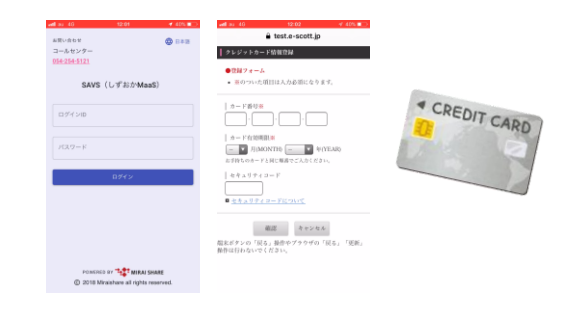

【3】AI相乗りタクシーの予約・・・P3 ユーザーページからAI相乗りタクシー を予約する

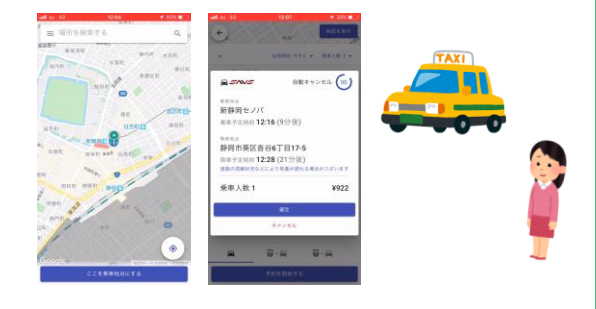

【2】~【3】の手順は動画でもご覧いただけます →

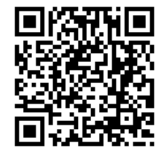

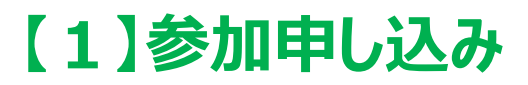

## しずおかMaaSホームページから実証実験参加申し込みを行い、 ID・パスワードを発行する。(初回のみ)

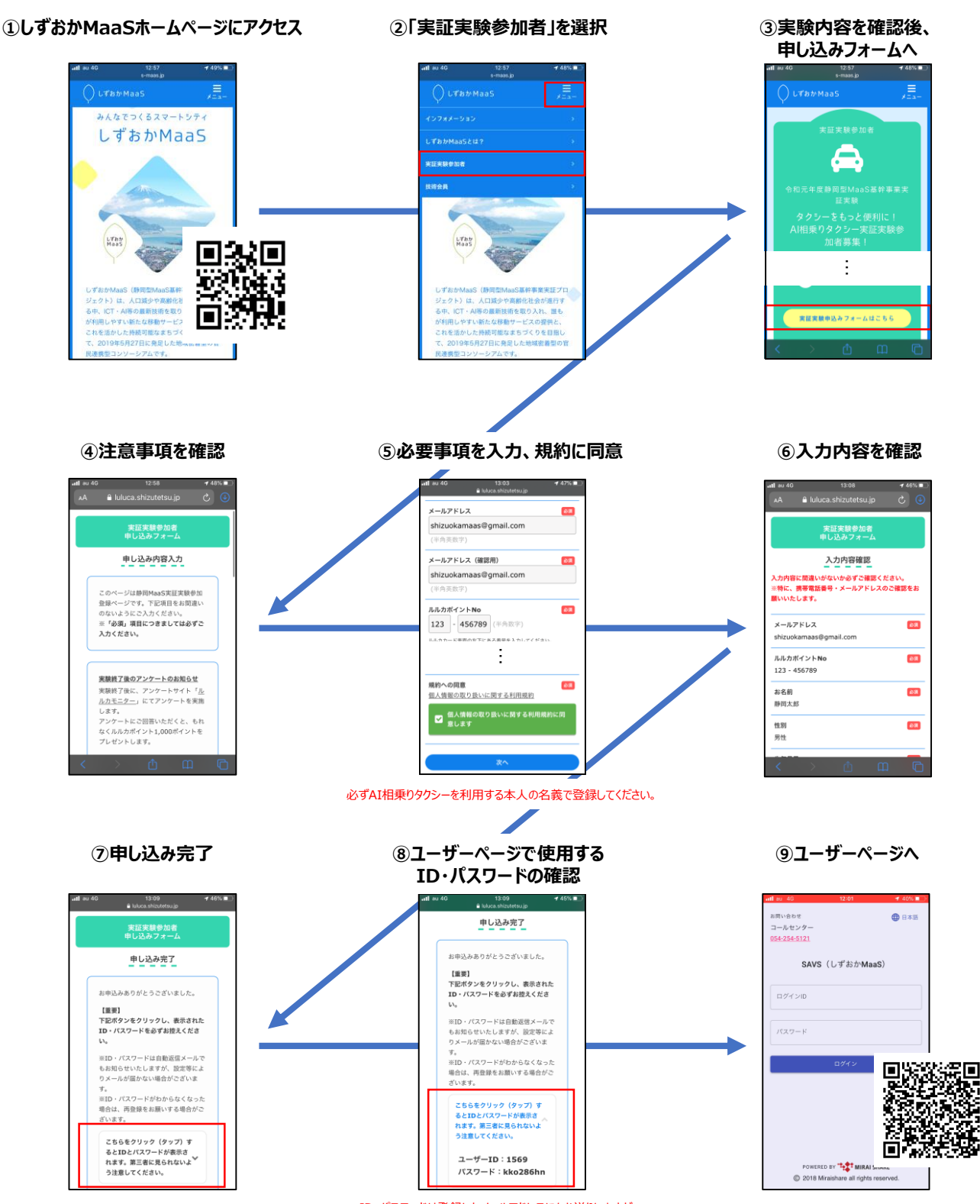

ID・パスワードは登録したメールアドレスにもお送りしますが、 受信設定等でメールが届かない可能性があります。 必ずお控えください。

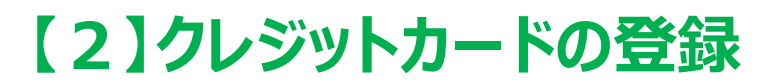

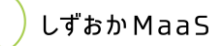

## ユーザーページ(AI相乗りタクシーを予約するWebページ)に ログインし、クレジットカード番号を登録する。(初回のみ)

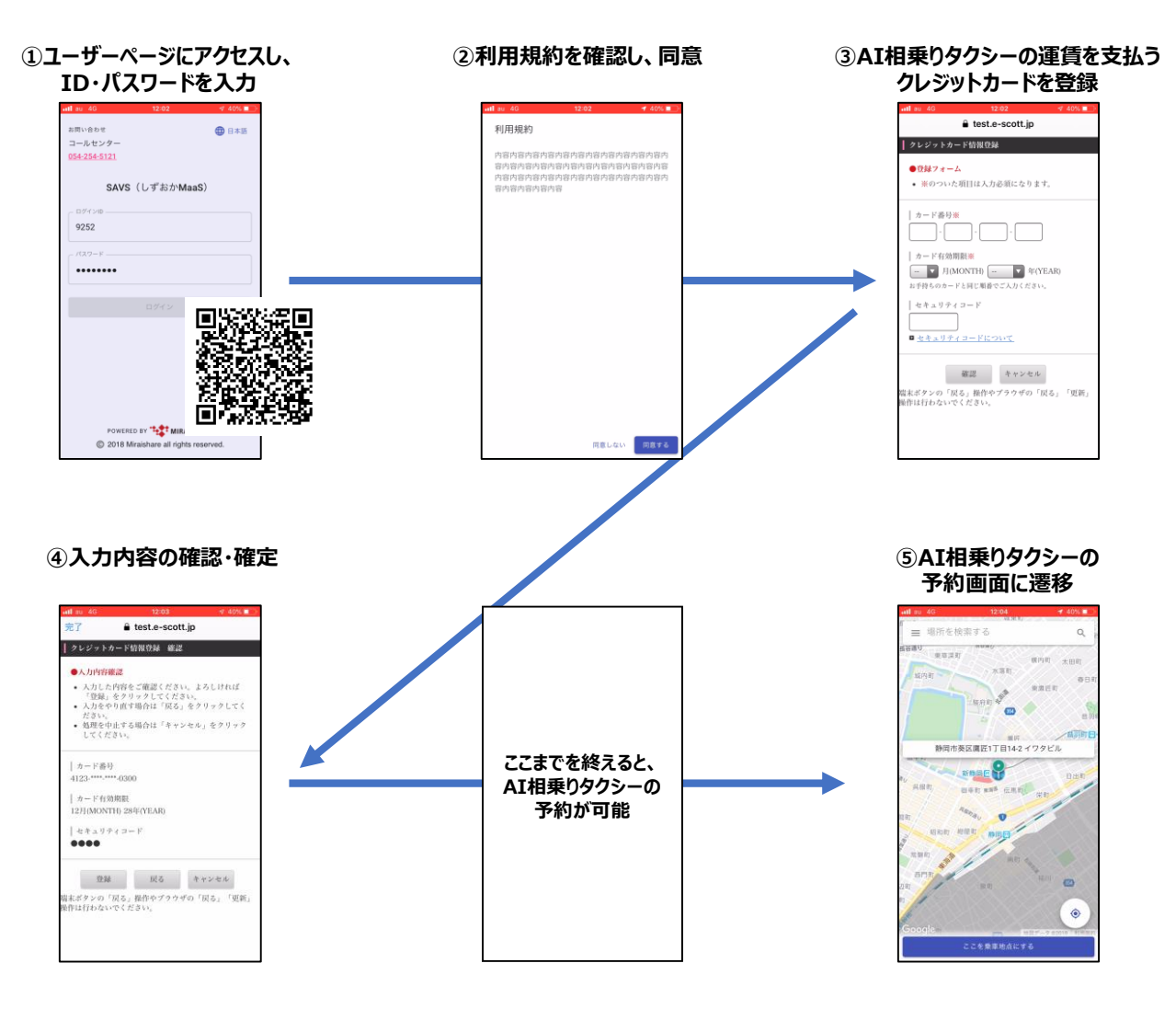

< クレジットカード情報を変更したい場合 >

お手数ですが、参加申し込みからやり直し、もう一度ID・パスワードを発行したのち、新しいクレジット カード情報を登録してください。

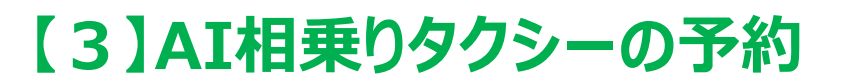

## ユーザーページからAI相乗りタクシーを予約する。

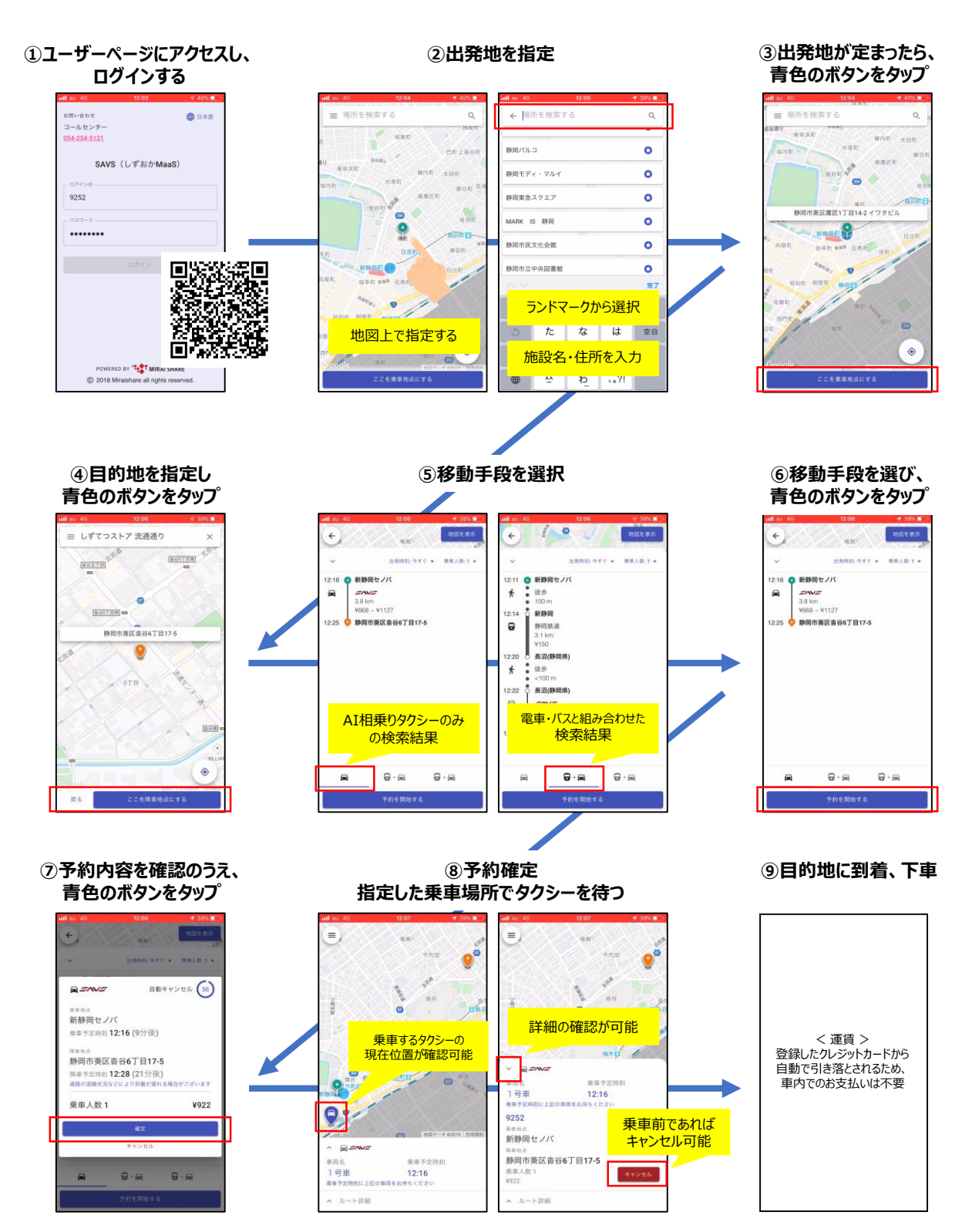

しずおか MaaS